## Sharp Point SP Trader 的雙重認證流程

1. 需使用 SPTrader r8.75.9 或以上的版本登錄至我司的交易平台

(新的版本可經由我司的網站下載,或於4月22日前透過登錄我司交易平台自動更新)

| System [R8.75.9] 未登入]<br>() 說明(H) |                                               |                                       |
|-----------------------------------|-----------------------------------------------|---------------------------------------|
|                                   |                                               |                                       |
|                                   |                                               |                                       |
|                                   |                                               |                                       |
|                                   |                                               |                                       |
|                                   | 🜍 SSL保密登入                                     | <b>?</b>                              |
|                                   | EN English 繁中文繁體 簡 笢恅潠极                       |                                       |
|                                   | 登入簡檔 Futures                                  | -<br>-                                |
|                                   |                                               | 1                                     |
|                                   | 網域 hut.bocomgroup.com                         | Proxy                                 |
|                                   | 次網域                                           |                                       |
|                                   | 第三網域                                          |                                       |
|                                   | 使用者 81234567                                  | ▼ 保存用戶名                               |
|                                   | 密碼                                            | -                                     |
|                                   | Powered by Sharp Point Ltd. [www.s            | harppoint.com.hk]                     |
|                                   | 免責聲明                                          | -                                     |
|                                   | 本人在給予交易指示前已覆核其內容,並確論                          | 2某準確無誤。本人茲 🗐                          |
|                                   | 保證,本人發出的交易指示以及就該等指示]<br> 實、準確。本人同意,如貴公司因倚賴本人; | 是供之一切資料均為真<br>通過此項服務或與此項              |
|                                   | 服務有關之途徑給予之指示或資料,而導致:<br>捐客、付出各種費用、開支或賠償,本人將;  | 貴公司蒙受各種損失。<br>午貴公司要求時立即賠              |
|                                   | 「借貴公司之損失。」 本人指示貴公司,貴公司可不須再行知会本。               |                                       |
|                                   | 指示。本人理解到,如本人要取消通過電子                           | 金徑進行之交易,可能                            |
|                                   | / 「自動重新答入 「同章及答入」                             | 1111 1111 111111111111111111111111111 |
|                                   |                                               |                                       |
|                                   |                                               |                                       |
|                                   |                                               |                                       |

2. 成功登錄後,系統將會顯示雙重認證的頁面,並以短訊形式發送六位數字的驗證碼至客戶登記的手機號

| <sup>雙重認證</sup><br>新裝置! 認護<br>(3分鐘有效)<br>讃輸入: | 極已發送到 | ●受信任装置   |  |
|-----------------------------------------------|-------|----------|--|
| 輸人認證碼                                         | 8     | 7        |  |
| 3                                             | 0     | 2        |  |
| 4                                             | 9     | 5        |  |
|                                               | 1     | <        |  |
| L                                             | 重發認證碼 | <u> </u> |  |
| 確認                                            |       | 取消       |  |

【交銀國際證券】 一次性密 碼: 027931 3. 完成驗證後,系統將會記錄客戶登入 SPTrader 的裝置資料。該資料可於"裝置安全管理"查看

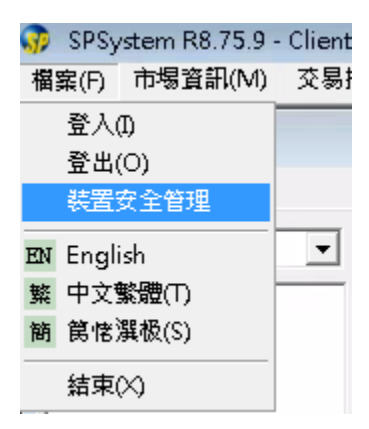

| 移除賬戶存取權 (雙擊移除)                                     |                                     |
|----------------------------------------------------|-------------------------------------|
| Windows 7 Professional ( <u>一</u> 二 1111),<br>所有裝置 | ) (xxxxxxxxxxxxxxxxxxxxxxxxxxxxxxxx |
| 當前設備標識符: xxxxxxx-xxxxxx-xxxxx                      | 000X-X000000X-X000000000000         |

4. 如需移除曾經登記的裝置,只需在以上的介面雙擊相關裝置。移除後,如客戶再以該裝置登入 SPTrader,系統會發送新的驗證碼,以重新認證該裝置